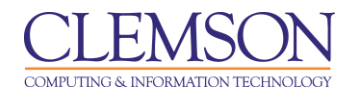

# **Grading Periods**

Blackboard Learn Grade Center

| Creating a Grading Period                      | . 1 |
|------------------------------------------------|-----|
| Manually Assigning Columns to a Grading Period | . 3 |
| Filtering the Grade Center by a Grading Period | . 4 |

Grading Periods are segments that can help manage the Grade Center. Grading Periods, for example, can be defined as Terms, Semesters, Quarters, Years, etc. and can have date ranges that further define them. Grading Periods are not created by default. Columns can be assigned a Grading Period to allow them to be sorted together.

# **Creating a Grading Period**

To create a Grading Period:

1. Hover your mouse over the Manage action link and select Grading Periods.

| CLEMS                                                          |                          |                                                                                                    |                     |                      |                                                                       |                                       |               |                        |            |  |  |  |  |
|----------------------------------------------------------------|--------------------------|----------------------------------------------------------------------------------------------------|---------------------|----------------------|-----------------------------------------------------------------------|---------------------------------------|---------------|------------------------|------------|--|--|--|--|
| MyCLEmson                                                      | Courses                  | Workgroups                                                                                                    | Content Collection  | Employees            | Students                                                              | Clemson Resource                      | s Porta       | al Admin               |            |  |  |  |  |
| memarsh-spring2013 memarsh-spring2013 🔯 Grade Center           |                          |                                                                                                    |                     |                      |                                                                       |                                       |               |                        |            |  |  |  |  |
| <ul> <li>memarsh-spring2</li> <li>(memarsh-spring2)</li> </ul> | □ ☎ ा+<br>013 *<br>2013) | Gra                                                                                                    | de Center : Fu      | II Grade Ce          | enter 💌                                                               | torod on the Crode Dat                | taile page as | page and by cal        | acting the |  |  |  |  |
| Home Page<br>Information 🔳<br>Content                          | 8<br>8<br>8              | When screen reader mode is on the table is static, and grades may be entered on the Grade Details page, accessed by selecting the mode is off, grades can be typed directly into the cells on the Grade Center page. To enter a grade: click the cell, type the grade value, keys or the tab key to navigate through the Grade Center. <u>More Help</u> |                     |                      |                                                                       |                                       |               |                        |            |  |  |  |  |
| Discussions<br>Groups<br>Tools                                 |                          | Create Colum                                                                                                    | In Create Calcula   | ited Column 📚        | Grading P   Grading S                                                 | eriods                                | 1             | 0.                     | t Oslama   |  |  |  |  |
| Help<br>Textbooks                                              |                          | Grade Information                                                                                                    | n Bar<br>First Name | Last Name            | <ul> <li>Grading C</li> <li>Categories</li> <li>Smart View</li> </ul> | s s s s s s s s s s s s s s s s s s s | cess 🗵 /      | So<br>Availability     | Und Und    |  |  |  |  |
| COURSE MANA(                                                   | GEMENT                   | train02                                                                                                    | John<br>John Q.     | Adams<br>Adams       | > Column O<br>> Row Visib                                             | rganization                           | 1             | Available<br>Available |            |  |  |  |  |
| Control Panel<br>Content Collection<br>Course Tools            | *                        | train03 train04                                                                                                    | Thomas<br>James     | Jefferson<br>Madison | > McGraw-H<br>Do List                                                 | lill Connect To                       | 1             | Available<br>Available |            |  |  |  |  |
| Evaluation<br>Grade Center                                     | *                        | memarsh10                                                                                                    | 00 Melissa<br>James | Marsh<br>Monroe      | > McGraw-H<br>Reports<br>> WileyPLU:<br>Refresh                       | lill Connect<br>Iuary<br>S Grade      | 11, 2013      | Available<br>Available |            |  |  |  |  |
| ✓ Users and Groups                                             |                          | train01                                                                                                    | George              | Washington           | Relitesti                                                             |                                       |               | Available              |            |  |  |  |  |

2. The Grading Periods page is displayed.

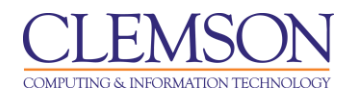

| CLEMS                                                                        |                                                                                             |                                                     |                                                                    |                                           |                                    |                                                           |                                               |  |  |  |  |  |  |
|------------------------------------------------------------------------------|---------------------------------------------------------------------------------------------|-----------------------------------------------------|--------------------------------------------------------------------|-------------------------------------------|------------------------------------|-----------------------------------------------------------|-----------------------------------------------|--|--|--|--|--|--|
| MyCLEmson                                                                    | Courses                                                                                     | Workgroups                                          | Content Collection                                                 | Employees                                 | Students                           | Clemson Resources                                         | Portal Admin                                  |  |  |  |  |  |  |
| memarsh-spring2013 memarsh-spring2013 S Grade Center > Grading Periods       |                                                                                             |                                                     |                                                                    |                                           |                                    |                                                           |                                               |  |  |  |  |  |  |
| memarsh-spring2<br>(memarsh-spring2<br>Home Page<br>Information      Content | 013 *<br>2013)                                                                              | Grading Periods<br>that viewing and<br>Create Gradi | ading Periods<br>are used to sort Grade<br>reporting can be done b | Center Columns i<br>ased on a Gradin<br>3 | nto sections ba<br>g Period instea | sed on due date. These se<br>d of the entire Grade Center | ctions help manage the<br>r. <u>More Help</u> |  |  |  |  |  |  |
| Groups<br>Tools<br>Help<br>Textbooks                                         | 2<br>2<br>2<br>2<br>2<br>2<br>2<br>2<br>2<br>2<br>2<br>2<br>2<br>2<br>2<br>2<br>2<br>2<br>2 |                                                     |                                                                    |                                           |                                    | No Grading Periods cr                                     | eated.                                        |  |  |  |  |  |  |
| COURSE MANA<br>* Control Panel<br>Content Collection<br>© Course Tools       | GEMENT                                                                                      |                                                     |                                                                    |                                           |                                    |                                                           |                                               |  |  |  |  |  |  |

3. Click Create Grading Period.

| CLEMS                                                             |                                                                                                    | 💄 Chelsea Caraway 🚦 🔻 |
|-------------------------------------------------------------------|----------------------------------------------------------------------------------------------------|-----------------------|
| MyCLEmson Courses                                                 | Workgroups Content Collection Employees Students Clemson Resources Portal Admin                                                     |                       |
| memarsh-spring2013 memarsh-s                                      | spring2013 📓 Grade Center > Grading Periods > Create Grading Period                                                                 | Edit Mode is: ON 📝 ?  |
| ← ■ □ □ □ ↑ ↑     * memarsh-spring2013 *     (memarsh-spring2013) | Create Grading Period                                                                                                    |                       |
| Home Page 🛛 🕅                                                     | Grading Periods classify Grade Columns by Due Date. A Grade Column can only be associated with one Grading Period. <u>More Help</u> | (7)                   |
| Information 🖩 🛛 🕅<br>Content 🖾                                    | ★ Indicates a required field.                                                                                                    | Cancel Submit         |
| Discussions 🛛                                                     |                                                                                                    |                       |
| Groups M                                                          | 1. Grading Period Information                                                                                                    |                       |
| Help                                                              | Name (4) first 6 weeks                                                                                                    |                       |
| Textbooks                                                         | Description These are grades entered up until                                                                                       |                       |
| COURSE MANAGEMENT                                                 |                                                                                                    |                       |
| * Control Panel                                                   |                                                                                                    |                       |
| Content Collection >>                                             | 2. Dates                                                                                                    |                       |
| ✓ Course Tools                                                    | Grading Period Dates 🔊 None                                                                                                    |                       |
| Evaluation                                                        | Range Start Date 01/20/2013                                                                                                    |                       |
| Grade Center »                                                    | Enter dates as mm/dd/yyyy                                                                                                    |                       |
| Vusers and Groups                                                 | End Date 05/08/2013                                                                                                    |                       |
| Packages and Utilities                                            | Enter dates as mm/dd/yyyy                                                                                                    |                       |
| ✓ Help                                                            |                                                                                                    |                       |
|                                                                   | Associate Columns 6 Resociate this Grading Period with all columns that have a Due Date within this date range.                     |                       |

- 4. Enter a **Name** and **Description** for the Grading Period.
- 5. Select the **Grading Period Dates**.
  - a. **None** Grading Periods can be help to organize columns in the grade center by other criteria then date. For example if you have a student project that has multiple components. You can create a Grade Period for the project and assign the related columns to the Grade Period. This

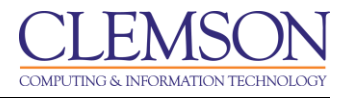

will allow you to filter the student grades so that only the grades associated with the selected project are displayed.

b. **Range** – Using a date range can be set to automatically associate Grade Columns that have Due Dates that fall within the range. This only applies to existing Grade Columns. New Grade Columns must be associated with the Grading Period when they are created.

**Note:** Grade Center Columns cannot be associated with more than one Grading Period. A newly created Grading Period with the same or an overlapping date range will override the settings of an existing Grading Period. All items associated with the existing Grading Period will become associated with the new one.

- 6. If a date range has been specified, select Associate the Grading Period with all columns that have a Due Date within this date range.
- 7. Click Submit.

### Manually Assigning Columns to a Grading Period

To manually assign a Column to a Grading Period:

1. Hover your mouse over the Manage action link and select Column Organization.

| MyCLEmson                                            | Courses | Workgroups                                                                                                    | Content Collection  | Employees        | Students                                         | Clemson Reso                       | ources Po        | ortal Admin            |               |  |  |  |  |
|------------------------------------------------------|---------|----------------------------------------------------------------------------------------------------|---------------------|------------------|--------------------------------------------------|------------------------------------|------------------|------------------------|---------------|--|--|--|--|
| memarsh-spring2013 memarsh-spring2013 🕅 Grade Center |         |                                                                                                    |                     |                  |                                                  |                                    |                  |                        |               |  |  |  |  |
|                                                      |         |                                                                                                    |                     |                  |                                                  |                                    |                  |                        |               |  |  |  |  |
| Home Page<br>Information 🖩<br>Content                | 8       | When screen reader mode is on the table is static, and grades may be entered on the Grade Details page, accessed by selecting the table ce<br>mode is off, grades can be typed directly into the cells on the Grade Center page. To enter a grade: click the cell, type the grade value, and pre-<br>keys or the tab key to navigate through the Grade Center. <u>More Help</u> |                     |                  |                                                  |                                    |                  |                        |               |  |  |  |  |
| Groups                                               |         |                                                                                                    |                     |                  | > Grading F<br>> Grading S                       | Periods<br>Schemas                 |                  |                        |               |  |  |  |  |
| Help                                                 |         | Grade Informatio                                                                                                    | Top Email 📎         |                  | > Grading C                                      | color Codes                        | Sort Columns By: |                        |               |  |  |  |  |
| Textbooks                                            |         | Username                                                                                                    | First Name          | 🗵 Last Name      | <ul> <li>Categorie</li> <li>Smart Vie</li> </ul> | s<br>ws                            | t Access 🗵       | Availability           | 🗵 Undergrad V |  |  |  |  |
| COURSE MANA                                          | GEMENT  | train02                                                                                                    | John                | Adams            | Column C                                         | Organization<br>Dility             | ←1               | Available              |               |  |  |  |  |
| * Control Panel<br>Content Collection                | ×       | train03                                                                                                    | Thomas              | Jefferson        | > Send Emails > McGraw-H                         | ail<br><del>l</del> ill Connect To |                  | Available              |               |  |  |  |  |
| ✓ Course Tools<br>Evaluation                         | *       | <ul><li>train04</li><li>memarsh10</li></ul>                                                                                                    | James<br>00 Melissa | Madison<br>Marsh | > McGraw-H<br>Reports                            | lill Connect                       | uary 11, 2013    | Available<br>Available |               |  |  |  |  |

- 2. Scroll down to the Shown in Selected Views Only area.
- 3. Select the checkbox(s) for the columns you want to add to a Grade Period.
- 4. Hover over Change Grading Period to.... Select the Grading Period to assign the columns to.

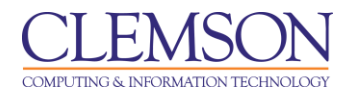

#### 5. Click Submit.

| CLEMS     | N                            |            |                              |                                   |                                                      |                                          |                  |              | 💄 Chek       | sea Caraway 🧧 🔻                      |  |  |  |
|-----------|------------------------------|------------|------------------------------|-----------------------------------|------------------------------------------------------|------------------------------------------|------------------|--------------|--------------|--------------------------------------|--|--|--|
| UNIVERSI  |                              |            |                              |                                   |                                                      |                                          |                  |              |              |                                      |  |  |  |
| MyCLEmson | Courses                      | Workgroups | Content Collection           | Employees                         | Students                                             | Clemson Resources                        | Portal Admin     |              | ×.           |                                      |  |  |  |
|           |                              |            |                              |                                   |                                                      |                                          |                  |              |              |                                      |  |  |  |
|           |                              |            |                              |                                   |                                                      |                                          |                  |              |              |                                      |  |  |  |
|           | Shown in Selected Views Only |            |                              |                                   |                                                      |                                          |                  |              |              |                                      |  |  |  |
|           |                              |            | Name 🔀                       |                                   |                                                      |                                          | Category 🔀       | Due Date 🔀   | Date Created | Points<br>Possible 💟                 |  |  |  |
|           |                              |            | Undergrad Weighted Total     |                                   | Shown i                                              | n Selected Views Only                    | Calculated Grade |              | None         | 0 (may vary by<br>student)           |  |  |  |
|           |                              |            | grad weighted total (Hidden) |                                   | Shown i                                              | n Selected Views Only                    | Calculated Grade |              | Jan 10, 2013 | 0 (may vary by<br>student)           |  |  |  |
|           |                              |            | Total (External Grade) (Hide | len)                              | Shown in                                             | n Selected Views Only                    | Calculated Grade |              | None         | 32 (may vary by student)             |  |  |  |
|           |                              | <b>\$</b>  | Business Writing             |                                   | Shown i                                              | n Selected Views Only                    | Test             | None         | Jan 16, 2013 | 0                                    |  |  |  |
|           | ↔ 🔲 Module 1 Post Test       |            |                              | Shown in Selected Views Only Test |                                                      |                                          | None             | Apr 23, 2013 | 12           |                                      |  |  |  |
|           |                              | 3 +        | Assignment 2                 |                                   | Shown i                                              | n Selected Views Only                    | Assignment       | None         | Apr 23, 2013 | 10                                   |  |  |  |
|           |                              |            | Quiz Results                 |                                   | Shown i                                              | n Selected Views Only                    | Calculated Grade |              | Apr 23, 2013 | 6 (may vary by<br>student)           |  |  |  |
|           |                              | <b>\$</b>  | Resume                       |                                   | Shown i                                              | n Selected Views Only                    | Assignment       | None         | May 28, 2013 | 10                                   |  |  |  |
|           |                              | <b></b>    | Medium Quiz Average          |                                   | Shown i                                              | n Selected Views Only                    | Calculated Grade |              | May 28, 2013 | 32 (may vary by student)             |  |  |  |
|           |                              | <b></b>    | Minimum quiz score for midte | rm                                | Shown i                                              | n Selected Views Only                    | Calculated Grade |              | May 28, 2013 | 32 (may vary by student)             |  |  |  |
|           |                              |            | Quizzes                      |                                   | Shown i                                              | n Selected Views Only                    | Calculated Grade |              | May 29, 2013 | 32 (may vary by student)             |  |  |  |
|           |                              |            | Total Weighted Grade         |                                   | Shown i                                              | n Selected Views Only                    | Calculated Grade |              | May 29, 2013 | 10.6 (may vary<br>by student)        |  |  |  |
|           |                              | <b>†</b>   | Total Weighted Grade         |                                   | Shown i                                              | n Selected Views Only                    | Calculated Grade |              | May 29, 2013 | 10.22222 (may<br>vary by<br>student) |  |  |  |
|           |                              | <b></b>    | Lab Partner                  |                                   | Shown i                                              | n Selected Views Only                    | No Category      | None         | May 29, 2013 | 0                                    |  |  |  |
|           |                              | Click S    | Submit to proceed. Click Can | e Category to 📎                   | Change Grad<br>> first 6 wee<br>> Shown in 2<br>Only | ding Period to ><br>ks<br>Selected Views |                  |              | Ca           | 5<br>ncel Submit                     |  |  |  |

6. Changes show immediately in selected Grading Period.

| 1 🗉 first 6 we | eks      | 6              |                  |            |              | ↑↓                         |
|----------------|----------|----------------|------------------|------------|--------------|----------------------------|
| Nam            | e 🔀      | Grading Period | Category 💟       | Due Date 🐱 | Date Created | Points<br>Possible 🔀       |
| 🕀 🔳 Assig      | anment 2 | first 6 weeks  | Assignment       | None       | Apr 23, 2013 | 10                         |
| < 🗐 Quiz       | Results  | first 6 weeks  | Calculated Grade |            | Apr 23, 2013 | 6 (may vary by<br>student) |
|                |          |                |                  |            |              |                            |

# Filtering the Grade Center by a Grading Period

To filter the Grade Center by a specific Grading Period:

- 1. Click the **Filter** button to toggle the Filter Bar on.
- 2. Hover your mouse over the **Current View** action link.
- 3. Click a Grading Period to set it as your new default view of the Grade Center.

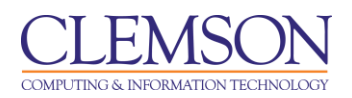

| CLEMS                                                                                                    | <b>S</b> N                                                                      |                  |                     |             |                 |                        |              | 💄 Chelsea Caraway 🚺 🔻 |  |  |  |  |  |  |
|----------------------------------------------------------------------------------------------------|---------------------------------------------------------------------------------|------------------|---------------------|-------------|-----------------|------------------------|--------------|-----------------------|--|--|--|--|--|--|
|                                                                                                    | I T Y                                                                           |                  |                     |             |                 |                        |              |                       |  |  |  |  |  |  |
| MyCLEmson                                                                                                    | Courses                                                                         | Workgroups       | Content Collection  | Employees   | Students        | Clemson Resources      | Portal Admin |                       |  |  |  |  |  |  |
| caraway-english220 caraway-english220 🔯 Grade Center                                                                                                    |                                                                                 |                  |                     |             |                 |                        |              |                       |  |  |  |  |  |  |
| + 🗏 🖻                                                                                                    |                                                                                 | Gra              | de Center : Fir     | st 6 weeks  | s 🗵             |                        |              |                       |  |  |  |  |  |  |
| (caraway-english220)                                                                                                    |                                                                                 |                  |                     |             |                 |                        |              |                       |  |  |  |  |  |  |
| Home Page When screen reader mode is on the table is static, and grades may be entered on the Grade Details page, accessed by selecting the table cell for the grade. When screen reader mode is off, grades can be typed directly into the cells on the Grade Center page. To enter a grade: click the cell, type the grade value, and press the Enter key to cubmit. Use the arrow |                                                                                 |                  |                     |             |                 |                        |              |                       |  |  |  |  |  |  |
| Information                                                                                                    | Information keys or the tab key to navigate through the Grade Center. More Help |                  |                     |             |                 |                        |              |                       |  |  |  |  |  |  |
| Discussions                                                                                                    | Content                                                                         |                  |                     |             |                 |                        |              |                       |  |  |  |  |  |  |
| Groups                                                                                                    |                                                                                 |                  | <u> </u>            |             |                 |                        |              | Filter                |  |  |  |  |  |  |
| Tools                                                                                                    |                                                                                 | Current View:    | First 6 weeks 📎 묘   | Category: A | II Categories 📎 | Status: All Statuses 📎 |              | <b>Ö</b>              |  |  |  |  |  |  |
| Help                                                                                                    |                                                                                 |                  | Full Grade Center   |             | Gr              | ading Periods          |              |                       |  |  |  |  |  |  |
| Textbooks                                                                                                    |                                                                                 | Move To          | Full Grade Center(D | efault)     | 1               | First 6 weeks          |              |                       |  |  |  |  |  |  |
| Homepage 😰                                                                                                    | ⊠                                                                               | Grade Informatio | Smart Views         |             |                 |                        |              |                       |  |  |  |  |  |  |
|                                                                                                    |                                                                                 |                  | *Assignments        |             |                 |                        |              |                       |  |  |  |  |  |  |
| COURSE MANA                                                                                                    | GEMENT                                                                          | Selected Rows: 0 | Blogs               |             |                 |                        |              |                       |  |  |  |  |  |  |
| & Control Panel                                                                                                    |                                                                                 | Move To          | Discussion Boards   |             |                 |                        |              | Icon Legend           |  |  |  |  |  |  |
| Content Collection                                                                                                    | »                                                                               |                  | Final Grade View    |             |                 |                        |              |                       |  |  |  |  |  |  |
| Course Tools                                                                                                    |                                                                                 |                  | Self and Peer Asses | emente      |                 |                        |              | Edit Rows Displayed   |  |  |  |  |  |  |
| Evaluation                                                                                                    | »                                                                               |                  | Preview of My Grade | s           |                 |                        |              |                       |  |  |  |  |  |  |
| Grade Center                                                                                                    | »                                                                               |                  | ★Tests              |             |                 |                        |              |                       |  |  |  |  |  |  |
| VUsers and Groups                                                                                                    |                                                                                 |                  |                     |             |                 |                        |              | -                     |  |  |  |  |  |  |

4. Grading period should then be displayed in the Grade Center.

| CLEMS                                                                                     |                 |                                                     |                                                                                   |                                       |                                    |                                                          |                                            |                 |                        | 💄 Chelsea Ca  | ıraway <mark>1</mark> ▼ |  |
|-------------------------------------------------------------------------------------------|-----------------|-----------------------------------------------------|-----------------------------------------------------------------------------------|---------------------------------------|------------------------------------|----------------------------------------------------------|--------------------------------------------|-----------------|------------------------|---------------|-------------------------|--|
| MyCLEmson                                                                                 | Courses         | Workgroups                                          | Content Collection                                                                | Employees                             | Students                           | Clemson Resources                                        | Portal Admin                               |                 |                        |               |                         |  |
| caraway-english220 caraway-english220 🖾 Grade Center > Grading Periods Edit Mode is: ON 📓 |                 |                                                     |                                                                                   |                                       |                                    |                                                          |                                            |                 |                        |               |                         |  |
| caraway-english:<br>(caraway-english<br>Home Page<br>Information<br>Content<br>Discussion | 220 *<br>220) * | Grading Periods<br>that viewing and<br>Create Gradi | ding Periods<br>are used to sort Grade<br>reporting can be done<br>ing Period     | Center Columns i<br>based on a Gradin | nto sections ba<br>g Period instea | ased on due date. These s<br>ad of the entire Grade Cent | ections help manag<br>er. <u>More Help</u> | e the Grade Cen | ter by associating Gra | de Columns to | ogether so              |  |
| Groups                                                                                    | 8               |                                                     |                                                                                   |                                       |                                    |                                                          |                                            |                 |                        |               |                         |  |
| Tools                                                                                     |                 | Delete                                              | De                                                                                | scription                             |                                    |                                                          |                                            |                 | Dates                  |               |                         |  |
| Textbooks                                                                                 | 8               | 4 First 6 wee                                       | Inte Description     These are the grades from the first 6 weeks of the semester. |                                       |                                    |                                                          |                                            |                 |                        |               |                         |  |
| Homepage 😰                                                                                |                 | Delete                                              |                                                                                   | -                                     |                                    |                                                          |                                            |                 |                        |               |                         |  |
| COURSE MANA                                                                               | GEMENT          |                                                     |                                                                                   |                                       |                                    |                                                          |                                            | Displayi        | ng 1 to 1 of 1 items   | Show All Ed   | dit Paging              |  |